## Quick Start

#### AC1200 WiFi VDSL2/ADSL2+ Modem Router Model D6220

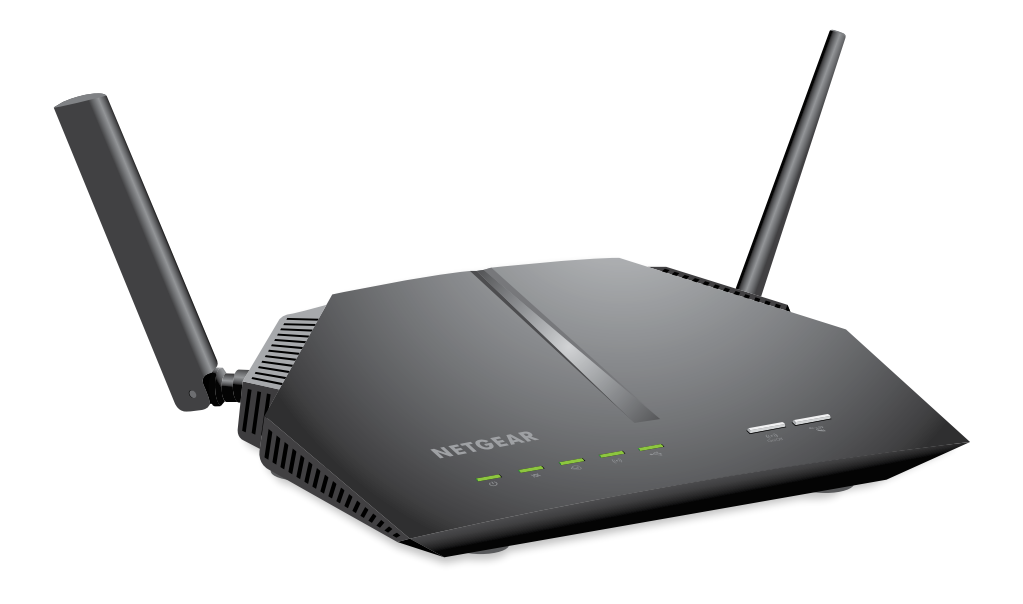

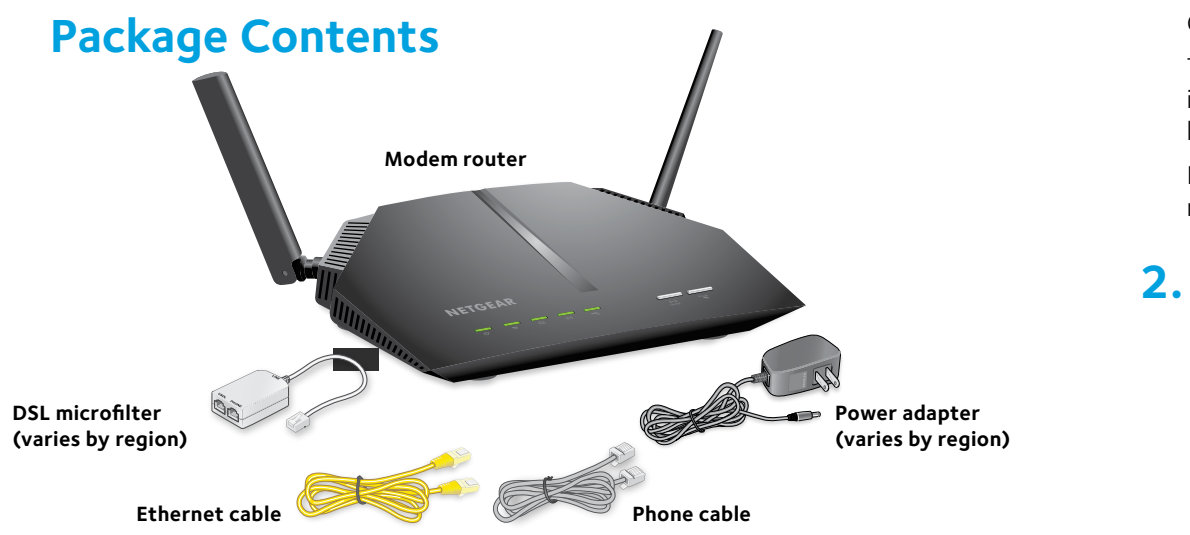

#### **1. Plug In Your Modem Router**

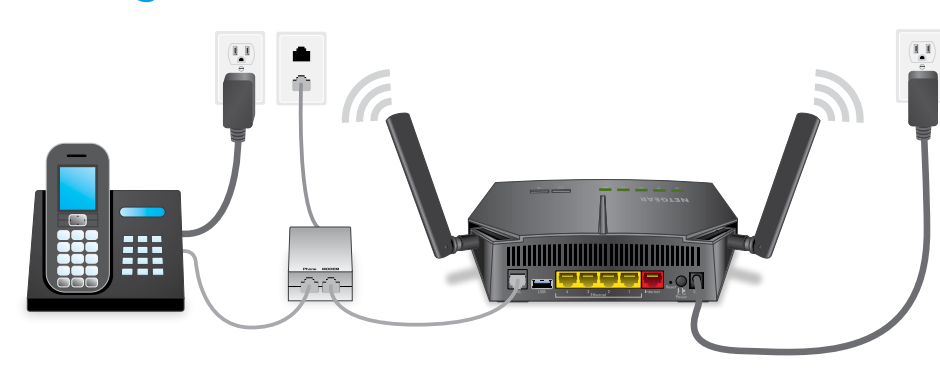

Connect the DSL port on the modem router to a DSL outlet.

If your package came with a DSL microfilter, install the DSL microfilter and connect it to the DSL port on the modem router. You can also connect a phone to the DSL microfilter.

# lights green.

reception.

#### 2. Connect to the Internet

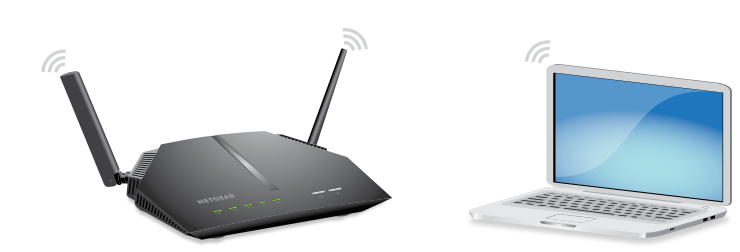

To connect with WiFi:

Launch a web browser. If the NETGEAR installation assistant does not display, visit **www.routerlogin.net**. If a login window displays, enter **admin** for the user name and **password** for the password.

If the modem router does not connect to the Internet, see the user manual. which is available online at http://support.netgear.com/product/D6220, or visit community.netgear.com for help.

## **NETGEAR**<sup>®</sup>

Connect the power adapter to the modem router and press the **Power** button.

The Power LED 0 lights amber and then turns green when the modem router is ready. If the modem router is connected to a DSL service, the DSL LED 🗙

Position the antennas as shown. Later you can adjust them as needed for better

You can either use an Ethernet cable or connect with WiFi to the modem router.

Make sure that the WiFi LED  $((\bullet))$  on the modem router is lit. Find the modem router's preassigned WiFi network name and password on the label on the modem router.

Open the WiFi connection manager on your computer or WiFi device, find the modem router's WiFi network name, and use the modem router's password to connect.

Follow the NETGEAR installation assistant steps to connect to the Internet.

#### All Set Up!

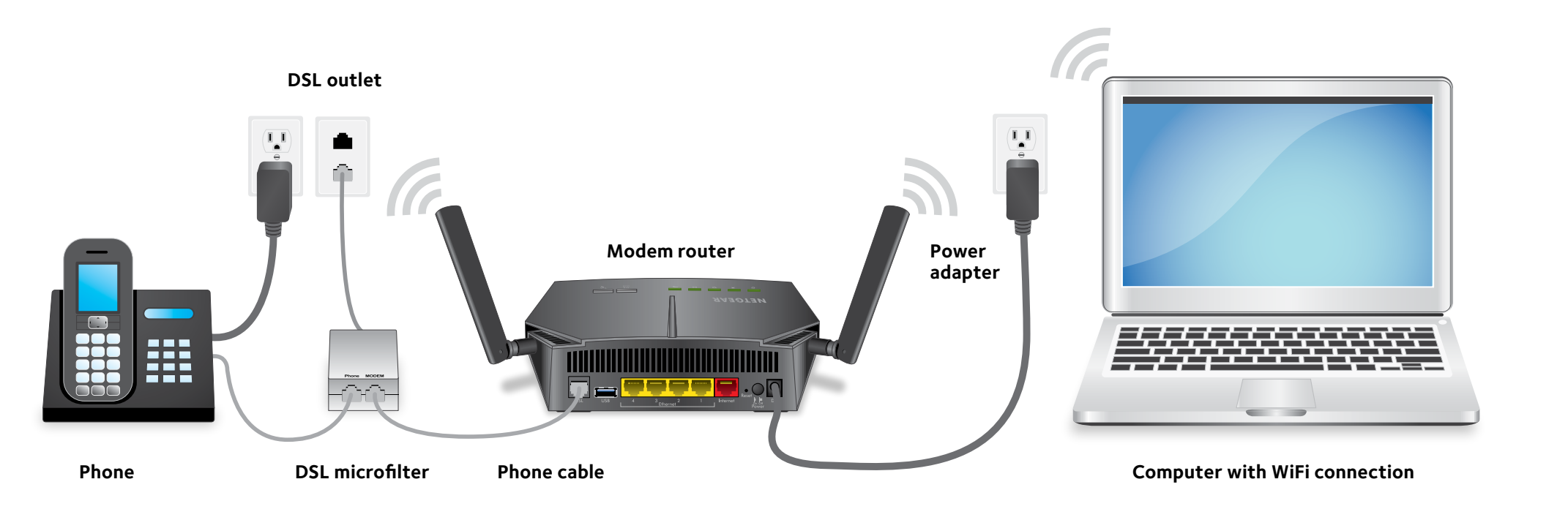

- Note: To connect to the modem router, you can use either a computer with an Ethernet cable connection or a computer with a WiFi connection.
- Note: If you set up the modem router for a DSL connection, you do not need to use the red Internet port on the modem router.

For more information about your modem router, see the Do More booklet.

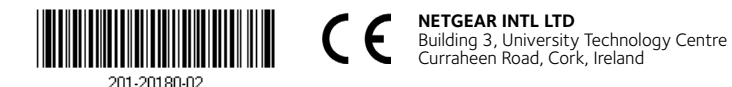

NETGEAR, Inc. 350 East Plumeria Drive San Jose, CA 95134, USA

Start enjoying your new modem router right away with free apps that make management simple. Visit http://support.netgear.com/product/D6220 to download the apps.

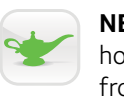

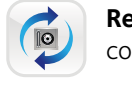

### Support

See the regulatory compliance document before connecting the power supply.

#### **Get Free Apps**

NETGEAR genie. Personal dashboard to monitor, control, and repair your home network. Includes remote access to manage your network away from home.

ReadySHARE Vault. Free software for automatic backup of a Windows computer to a USB hard drive that is connected to the modem router.

Thank you for purchasing this NETGEAR product. You can visit www.netgear.com/support to register your product, get help, access the latest downloads and user manuals, and join our community. We recommend that you use only official NETGEAR support resources.

For the current EU Declaration of Conformity, visit http://support.netgear.com/app/answers/detail/a\_id/11621/.

For regulatory compliance information, visit http://www.netgear.com/about/regulatory/.